The interface with First Agency was included in ATS so submissions could be streamlined. This document shows you how to configure ATS for these submissions; how to send a submission and what is stored in ATS after the submission is complete.

| 🏦 Site Info - Ashley U                                                                                                 |                                  |
|----------------------------------------------------------------------------------------------------|----------------------------------|
| Primary Modules Security Tab Order Opt(1) Opt(2) Opt(3) Swipe Card Billing Claims/EDI Pre-Login Klosk Custom Inventory |                                  |
| ☑ Enable Claim Submissions                                                                                             |                                  |
| Partner Page 1 Partner Page 2 Other EDI                                                                                |                                  |
| AG Administrators                                                                                                    |                                  |
| Aca Administrators Email(s) separated by semi-colon mett@kerteroevelopment.com                                         |                                  |
| Host Name                                                                                                    |                                  |
| OR Tat Folder:                                                                                                    | Lindon the \Admin\Cite Infe      |
| User: Pw:                                                                                                    | Under the \Admin\Site info       |
| Port: (Leave blank unless given a specific value) Partner Code: ATS Standard EDI Clear EDI                             | screen; on the "Claims/EDI"      |
| Please make sure to do a test EDI submission and confirm that it was recieved before beginning "live" submissions      | tab enter the required info      |
| Bob McCloskey Email(s) separated by semi-colon First Agency Email(s) separated by semi-colon                           |                                  |
| ashley@kefferdevelopment.com                                                                                           | Unless otherwise noted the email |
|                                                                                                    |                                  |
| NAHGA Email(s) separated by semi-colon                                                                                 | snould be                        |
| asney@kemerdevelopment.com                                                                                             |                                  |
|                                                                                                    | 1stagency@1stagency.com          |
|                                                                                                    |                                  |
|                                                                                                    |                                  |
|                                                                                                    |                                  |
|                                                                                                    |                                  |
| Save Close                                                                                                    |                                  |

In addition to the insurance information; you *need* to have a note/soap note type called "First Agency". This should be formatted as shown below, and <u>added for each injury with the applicable information</u>.

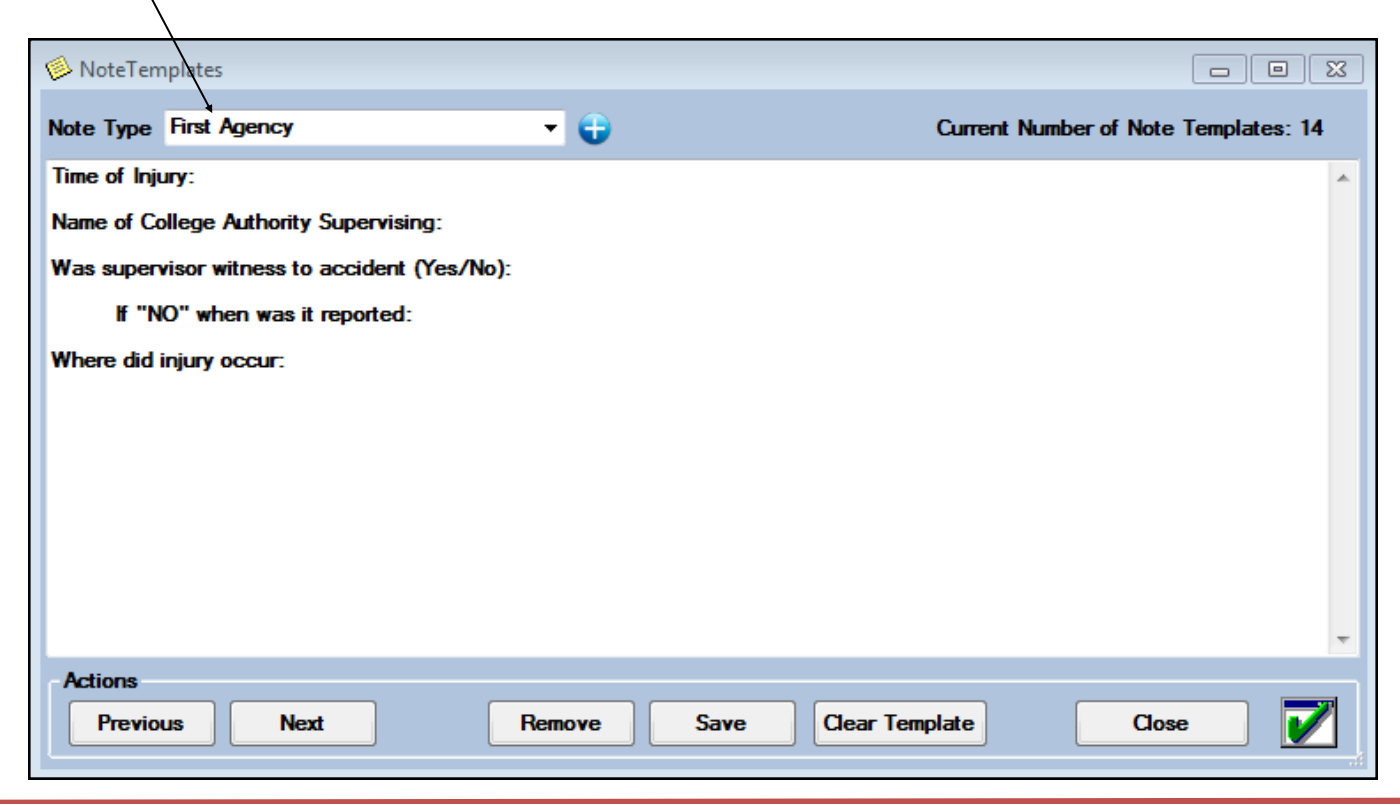

Copyright © by Keffer Development Services, LLC

## ATS - First Agency Insurance Interface

| Ó | Injury - A | anderson, Bol | by                 |                |                |                     |             |            |                 |                         | - • •            |       | Ta ankonita alaim               |
|---|------------|---------------|--------------------|----------------|----------------|---------------------|-------------|------------|-----------------|-------------------------|------------------|-------|---------------------------------|
|   | General Ir | njury Info In | jury Description   | Emer Con       | tacts Name     | Anderson, Bo        | obby        | -          | <u>i</u>        |                         |                  |       | l o submit a claim,             |
|   | Do dy Do d | Cheat/Dib     |                    |                |                | 4/17/0010           |             | <u> </u>   |                 |                         | Eellew He 🔲      |       | select "First Agency"           |
|   | Body Part  |               | ;                  |                | Injured:       | 4/1//2012           |             | Status:    | Current         | - <b>U</b>              | Pollow-Up        |       | from the "Claim For"            |
|   | Injury 1:  | Rib Fractu    | re                 | -              | Reported:      | 4/17/2012           |             |            |                 |                         | Reinjury         |       |                                 |
|   | Illness 2: | :             |                    | -              | Rtn to Play:   | 11                  | ▼ CL        | Days: 0    | Athletic        | Trainer:                |                  |       | list, then click the            |
|   | <b>U</b> 3 |               |                    | •              | Resolved:      | 1 1                 | ⊤ CL        | Days: 0    | Rhett K         | effer                   | •                |       | "Claim" button                  |
|   | 0.1        |               |                    | Happened       | during: Pract  | ice                 | -           | Team:      | Men Basket      | tball                   | •                |       |                                 |
|   | Side:      | Left          | <b>U</b>           | Plaving St     |                |                     |             | Inc Stat   |                 |                         |                  |       | Clicking this button            |
|   |            |               |                    | r laying of    |                | posite Floor        |             | ins otat   | us.             |                         | •                |       | sends an email to               |
|   | Modality   | Medication F  | ehab Limitation    | Service N      | otes/SOAP Note | es Concussion       | Referral    | Evaluatio  | ins Notes/M     | ore Electron            | nic Files        |       | First Agonov and                |
|   | Date       |               | Iniury             |                | Modalitie      | es                  |             | Time       | .               | Note(s)                 | Modalities       |       | First Agency and                |
|   | 5/30/2012  | 2 1:23:00 PM  | Rib Fracture - L   | eft - Chest/Ri | ibs Heat Pa    | ck                  |             |            |                 |                         | New              |       | adds a electronic               |
|   | 5/22/2012  | 2 3:36:00 PM  | Rib Fracture - L   | eft - Chest/Ri | ibs Heat Pa    | ck                  |             |            |                 |                         | Сору             |       | de europent te the iniu         |
|   | 4/25/2012  | 2 12:00:00 AM | Rib Fracture - L   | eft - Chest/Ri | ibs Intermitte | ent Compression,    | Hot-Ice, Ic | e, Early   | / Moming        | E                       | Conve            |       | accument to the inju-           |
|   | 4/24/2012  | 2 1:32:00 PM  | Rib Fracture - L   | eft - Chest/Ri | ibs Ice        |                     |             | Early      | / Moming        |                         | Copy+            |       | ry information                  |
|   | 4/20/2012  | 2 12:00:00 AM | Rib Fracture - L   | eft - Chest/Ri | ibs Ice        |                     |             | Late       | Afternoon       |                         | Remove           |       | ry mornation.                   |
|   | 4/19/2012  | 2 12:00:00 AM | Rib Fracture - L   | eft - Chest/Ri | ibs Ice        |                     |             | _ <u> </u> | 14              |                         |                  |       |                                 |
|   | 4/18/2012  | 2 12:00:00 AM | Rib Fracture - L   | eft - Chest/Ri | ibs Ice, Elec  | trical Stimulation- | PreMod, H   | l Er       | crypt the PDF   | <sup>-</sup> document f | or submission? N | lote: | This file will not be encrypted |
|   | Record:    |               | 1 Of 🤋 🕨           | ▶ <            |                |                     |             | in         | the athlete's f | file.                   |                  |       |                                 |
| Ŀ | Actions    |               |                    |                |                |                     |             |            |                 |                         |                  |       |                                 |
|   |            | Show 🖎<br>All | Clair<br>First Age | n for<br>ncy   | Claim #        |                     |             | New        |                 |                         |                  |       | Yes No                          |

As part of the submission process you will be asked if you want to encrypt the submission with a password. We STRONGLY recommend using a password and coordinating this with your contact.

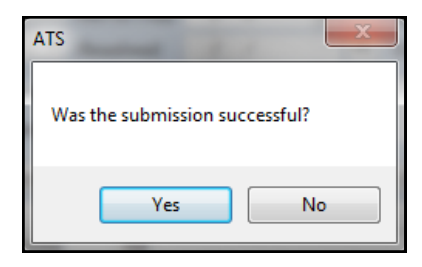

After the submission the processes you will see the screen shown to the left. Answering "Yes" updates the submitted date for the injury. The results are shown here...

To see the claim that was sent:

- 1. Navigate to the documents tab on either the injury or athlete screens
- 2. Select the file
- 3. Click the "View" button.
- 4. The document will be displayed in the PDF viewer.

<u>Note</u> Full-size example on next page

|          |              |       |                 |         |          |            |              | _         | 10      |                       |           |         | -           |           |
|----------|--------------|-------|-----------------|---------|----------|------------|--------------|-----------|---------|-----------------------|-----------|---------|-------------|-----------|
| Body Pa  | rt: Ankle    |       |                 |         | / Injur  | ed:        | 3/22/201     | 2 🔻       | CL      | Status:               | Current   | •       | ) 🐨 Fo      | ollow-Up  |
| niurv .  | 1: Lacerati  | on    |                 |         | Rep      | orted:     | 3/22/201     | 2 🔻       | CL      |                       |           |         | F           | leinjury? |
| Illness  | 2:           |       |                 |         | Rtn      | to Play:   | 11           | -         | CL      | Days: 0               | Athletic  | Traine  | r:          |           |
| •        | 3:           |       |                 |         | Res      | olved:     | 11           | -         | CL      | Days: 0               | Rhett K   | leffer  |             |           |
| 0:44     | 1 - 0        |       |                 | Happene | d during | : Practi   | се           | -         | •       | Team:                 | 1en Baske | tball   |             |           |
| olde:    | Len          |       |                 | Plaving | Surface  | Wood       | Eleer        | -         |         | Ine Statue            |           | _       |             |           |
|          |              |       |                 | ,       |          |            | 11001        |           | •       | nio otatat            |           |         |             |           |
| Modality | Medication   | Rehab | Limitation      | Service | Notes/S  | OAP Note   | s Concussi   | on Ref    | erral   | Evaluation            | s Notes/M | lore El | ectronic Fi | es        |
| Date     |              |       | IIV             |         | 1        | Modalitie  | \$           |           |         | Time                  |           | Note(s) | Ma          | dalities  |
| 4/17/20  | 12 1:57:00 P | M Lac | ceration - Left | - Ankle |          | Heat Pac   | -<br>k       |           |         |                       |           |         |             | New       |
| 4/6/201  | 2 12:00:00 A | M Lao | eration - Left  | - Ankle |          | Electrical | Stimulation- | PreMod,   | Ice, F  | a Late A              | ftemoon   |         |             | Сору      |
| 4/5/201  | 2 12:00:00 A | M Lao | ceration - Left | - Ankle |          | Electrical | Stimulation- | PreMod,   | Ice, F  | a Late A              | ftemoon   |         |             | Carry     |
| 4/4/2013 | 2 12:00:00 A | M Lao | eration - Left  | - Ankle |          | Electrical | Stimulation- | PreMod,   | Ice, F  | <sup>p</sup> a Late A | ftemoon   |         |             | Copy+     |
| 4/4/201  | 2 12:00:00 A | M Lao | ceration - Left | - Ankle |          | BioCryo C  | Compression, | Electrica | al Stim | ul Early I            | Moming    |         |             | Remove    |
| 4/3/201  | 2 1:28:00 PM | Lac   | eration - Left  | - Ankle |          | BioCryo C  | Compression, | Electrica | al Stim | ul Early I            | Moming    |         |             | Detaile   |
| 4/3/201  | 2 9:31:00 AM | Lac   | eration - Left  | - Ankle |          | Electrical | Stimulation- | PreMod,   | Ice, F  | <sup>p</sup> a Late A | ftemoon   |         |             | Decidits  |
|          |              | 1 (   | of 7 🕨          |         |          |            | III          |           |         |                       |           |         | •           | Print     |

| 0 | Injury - Ar     | nderson, I | Bobby     |              |         |           |          |              |       |     |            |               |              | - • ×       |
|---|-----------------|------------|-----------|--------------|---------|-----------|----------|--------------|-------|-----|------------|---------------|--------------|-------------|
|   | General In      | jury Info  | Injury D  | escription   | Emer Co | ntacts    | Name:    | Anderson, B  | obby  |     | - ) (      | <u>ò</u>      |              |             |
|   | Body Part:      | Ankle      |           |              | - 🖯     | Injured   | d:       | 3/22/2012    | -     | CL  | Status:    | Current       | - 🖯          | Follow-Up 📃 |
|   | Injury 1:       | Lacerat    | ion       |              |         | Repor     | ted:     | 3/22/2012    | -     | CL  |            |               |              | Reinjury?   |
|   | Illness 2:      |            |           |              | •       | Rtn to    | Play:    | 1 1          | -     | CL  | Days: 0    | Athletic Tr   | ainer:       |             |
|   | 3:              |            |           |              | •       | Resol     | ved:     | 1 1          |       |     | Days: 0    | Rhett Keff    | er           | <b></b>     |
|   | Side:           | Left       |           | d during:    | Practi  | ce        | <u> </u> |              | Team: |     |            |               |              |             |
|   |                 |            |           |              | Playing | Surface:  | Wood     | Floor        | - (   | U   | Ins Statu  | is:           |              | <b></b>     |
|   | Modality N      | ledication | Rehab     | Limitation   | Service | Notes/SO/ | AP Note  | s Concussion | Refer | mal | Evaluation | ns Notes/More | e Electronic | Files       |
| _ | Date            | Descri     | ption     |              |         |           |          |              |       |     |            |               |              | New         |
|   | 7/26/2012       | 2 First A  | gency Sub | omission Sen | it      |           |          |              |       |     |            |               |              | Remove      |
|   |                 |            |           |              |         |           |          |              |       |     |            |               |              | Details     |
|   | View            |            |           |              |         |           |          |              |       |     |            |               |              |             |
|   | Print 🏹         |            |           |              |         |           |          |              |       |     |            |               |              |             |
|   | Record: 10f 1 D |            |           |              |         |           |          |              |       |     |            |               |              |             |
|   | Actions         | Show [     | 3.9       | Clain        | n for   | G         | aim      |              | (     | _   |            |               |              |             |
|   |                 | All        | <b>~</b>  | First Age    | ncy     | ▼ 7/26    | /2012    |              |       | _   | New        | Save          | Search       | Close       |

Be sure to check off allowed to submit/print claims for each user that will be doing so.

|                                                                                    |                                                                                             |                                                                                                    | <b>\</b>                                                                      |                             |
|------------------------------------------------------------------------------------|---------------------------------------------------------------------------------------------|----------------------------------------------------------------------------------------------------|-------------------------------------------------------------------------------|-----------------------------|
| 😫 User                                                                             |                                                                                             |                                                                                                    |                                                                               |                             |
| Information                                                                        |                                                                                             | Security                                                                                                    |                                                                               |                             |
| Name: Greg AT<br>(First Last) Administrat<br>Coach<br>Student<br>User ID: South AT | tor Athletic Trainer PRN Staff ()<br>Doctor/Physician Other<br>Strength/Condition           | Teams     Modules     Email Groups       No     Report Access     Image: Allow Report Printing     Image: User can See All Injuries or | Allowed to Submit/Print Cla Allow Report Exporting the Athlete Details Screen | cure Msg Notes MSC Forms () |
| Login Date: / /                                                                    | Reset 🖄 👷 🖶 CL 📋                                                                            | Module                                                                                                    | Acce                                                                          | xss ^                       |
| Supervisor: Ashley Sham                                                            |                                                                                             | Insurance                                                                                                    | Read                                                                          | I-Write                     |
|                                                                                    |                                                                                             | Invoice Tracking<br>Limitation                                                                                                    | Read<br>Read                                                                  | I-Write                     |
| E. S. A. L. Steepmplee/gir                                                         | Claim Social #                                                                              |                                                                                                    |                                                                               |                             |
|                                                                                    | First Agency Inc                                                                            |                                                                                                    | Onege claim No:                                                               |                             |
|                                                                                    | 5071 West H Avenue<br>Kalamazoo, MI 49009<br>(269) 381-6630 Telephone<br>(269) 381-3055 Fax | 2                                                                                                    | 4 Village Park Drive<br>Grove City, PA                                        |                             |
|                                                                                    | CL                                                                                          | AIM SHEET FOR INTE                                                                                                    | ERCOLLEGIATE CL                                                               | AIMS                        |
|                                                                                    | Student's Full Name: Ander                                                                  | son, Bobby                                                                                                    |                                                                               |                             |
|                                                                                    | Home Address: 24 Vill                                                                       | age Park                                                                                                    | Grove C                                                                       | Xity PA 33333               |
|                                                                                    | College Address: 1 horr                                                                     | e way                                                                                                    | Home C                                                                        | ity, PA 12345               |
|                                                                                    | Student's SS# 555-5                                                                         | 5-5555                                                                                                    |                                                                               |                             |
|                                                                                    | Date of Birth: 05/10/                                                                       | 1995 Gender: Mal                                                                                                    | e <b>Year:</b> Junior                                                         | Marital: Single             |
|                                                                                    | Date of Injury: 03/22/2012                                                                  | Reported: 03/2                                                                                                    | 2/2012                                                                        |                             |
|                                                                                    | Detailed description, how did inju                                                          | iry occur:                                                                                                    |                                                                               |                             |
|                                                                                    | Body Part Injured: Ankle                                                                    | Left/Right: Left                                                                                                    | Type of Injury:                                                               | Laceration                  |
|                                                                                    | Name of college authority superv                                                            | ising activity: Rhett                                                                                                    | Keffer                                                                        |                             |
|                                                                                    | Observered: Ankle<br>Time of day: Morning - 2nd period                                      | I                                                                                                    |                                                                               |                             |
|                                                                                    | Results: swelling less than yester                                                          | day                                                                                                    |                                                                               |                             |
|                                                                                    | Part 1:                                                                                     |                                                                                                    |                                                                               |                             |
|                                                                                    | part 2:                                                                                     |                                                                                                    |                                                                               |                             |
|                                                                                    | Part 3:                                                                                     |                                                                                                    |                                                                               |                             |
|                                                                                    | Date 07/26/2012                                                                             |                                                                                                    |                                                                               |                             |
|                                                                                    | Signature of College Official                                                               |                                                                                                    |                                                                               |                             |
|                                                                                    | Title:                                                                                      |                                                                                                    |                                                                               |                             |
|                                                                                    | Any person who knowingly presents<br>insurane fraud and may be subject t                    | a fraudulent claim containing<br>o fines and confinement in pris                                                                       | any false or misleading infor<br>son.                                         | mation is guilty of         |